# **Configure Device Onboarding and Cloud Linking for Webex Edge for Devices**

## Contents

Introduction Prerequisites Requirements Components Used Background Information Firewall Ports and Configuration Configure Verify Troubleshoot

## Introduction

This document describes how to configure the "Webex Edge for Devices" feature to link your on-prem devices to the Cisco Webex cloud service.

## Prerequisites

#### Requirements

Cisco recommends that you have knowledge of these topics:

- Knowledge of Cisco Video Devices
- Knowledge of CUCM
- Knowledge of Control hub

#### **Components Used**

The information in this document is based on these software and hardware versions:

- Software version CE9.15 or later and Room OS
- Unified CM version 11.5(1) SU3 or 12.5(1) and later. If you have version 12.0(1), please follow the method described for Expressway-registered devices.

The information in this document was created from the devices in a specific lab environment. All of the devices used in this document started with a cleared (default) configuration. If your network is live, ensure that you understand the potential impact of any command.

## **Background Information**

Please be aware that the information provided in this document has certain requirements:

- CE software that supports strong encryption is required.
- For SX and MX Series, encryption keys can be obtained upon request, except in countries where Cisco is restricted to export encryption. Please contact your Cisco licensing representative to obtain a

key.

- HTTPS connectivity is needed on devices for the Expressway Device Connector tool.
- Control Hub admin access is necessary.
- Cisco Collaboration Flex Plan is required.
- Cisco Webex Device Connector (WDC) must be utilized.
- \*.identrust.com must be allowed for certificate verification.
- For Board, Desk, and Room Series devices, encryption keys are pre-installed and cannot be added later. DX70 and DX80 devices have encryption keys available by default.
- Unified CM or Expressway registration is required.

## **Firewall Ports and Configuration**

Even though media does not pass through Webex cloud (unless Webex optimized experience is enabled), you need to enable the same firewall configurations that apply for fully cloud-registered devices. Read more about media and network requirements in the Network Requirements for Webex Services article. Limitations

When you enable a Hybrid Calendar on a device linked via Webex Edge for Devices, it disables the TMS calendar on that device, as only one calendar source is supported at a time.

When you first link devices to Webex Edge for Devices, they're registered as shared mode devices. After you link the devices, it is possible to associate a device with a user.

Firewall configuration: <u>https://help.webex.com/en-us/article/WBX000028782/Network-Requirements-for-Webex-Services#id\_134132</u>

## Configure

Download Cisco WDC from the Control hub and install it. Or, in order o onboard and/or link on-premises devices to the Webex cloud, download the WDC desktop application from Webex Control Hub or use one of these links:

- Cisco WDC application for Mac: <u>https://binaries.webex.com/devicetoolbinariesuploadproductionstablemacaws/devicestool.pkg</u>
- Cisco WDC application for Windows: <u>https://binaries.webex.com/devicetoolbinariesuploadproductionstablewindowsaws/devicestool.msi</u>

From the user view in <u>https://admin.webex.com</u>, navigate to Devices and select Resources in order to find a link to the Device Connector tool.

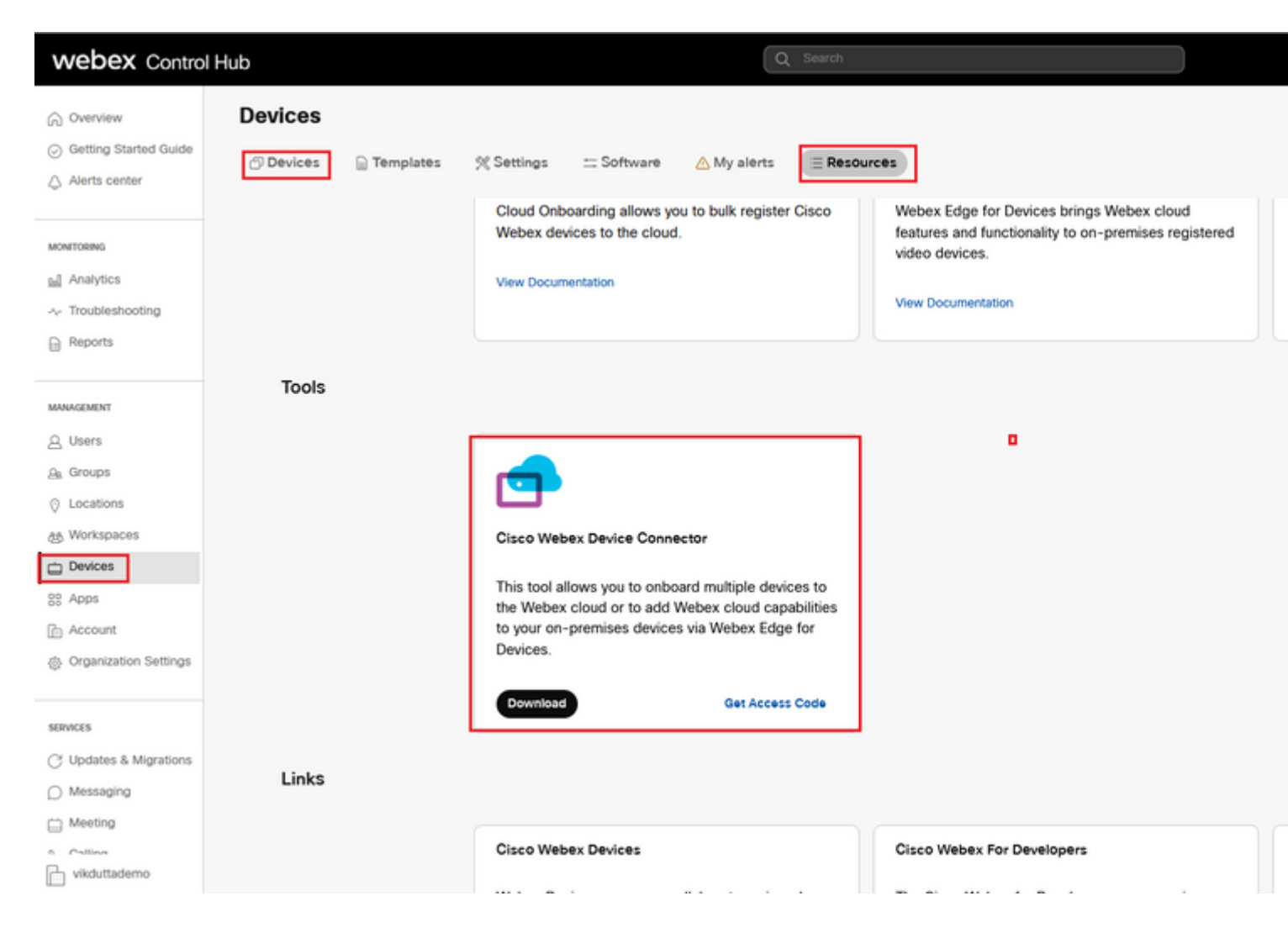

Install the WDC Device connector on the machine (Windows or Mac).

| 😥 Cisco Webex Device Con | nector Setup                                                                                                    | í – |                                                                                                    |   |                                            |
|--------------------------|----------------------------------------------------------------------------------------------------|-----|----------------------------------------------------------------------------------------------------|---|--------------------------------------------|
|                          | Welcome to the Cisco Webex Device<br>Connector Setup Wizard                                                                                   | -   | End-User License Agreement Please read the following license agreement carefully                                                                                                    |   | Cisco Webex<br>Destination<br>Cick Next to |
|                          | The Setup Wizard will install Cisco Webex Device Connector<br>on your computer. Click Next to continue or Cancel to exit<br>the Setup Wizard. |     | CISCO SYSTEMS, INC. LICENSE AGREEMENT (AS APPLICABLE TO THE<br>PARTICULAR DOWNLOAD)<br>IMPORTANT NOTICEPLEASE READ PRIOR TO USING THIS SOFTWARE:<br>This locase agreement ("License Agreement)" is a legal agreement between you (either<br>an individual or an entity) and Cisco Systems, Inc. and its afflittes ("Cisco") for the<br>use of this Cisco software (such software, together with the underlying documentation<br>if made available to you, the "Software"). By clicking on the button containing the "I<br>accept" language, by installing the Software or by otherwise using the Software, you<br>agree to be bound by the terms of this License Agreement. IF YOU DO NOT AGREE<br>TO THE TERMS OF THIS LICENSE AGREEMENT, CLICK ON THE BUTTON | ⇒ | Install Cisco W<br>C:1Program F<br>Change  |
| cisco                    |                                                                                                    |     | I accept the terms in the License Agreement                                                                                                    |   |                                            |
|                          | Back Next Cancel                                                                                                    |     | Print Back Next Cancel                                                                                                    |   |                                            |

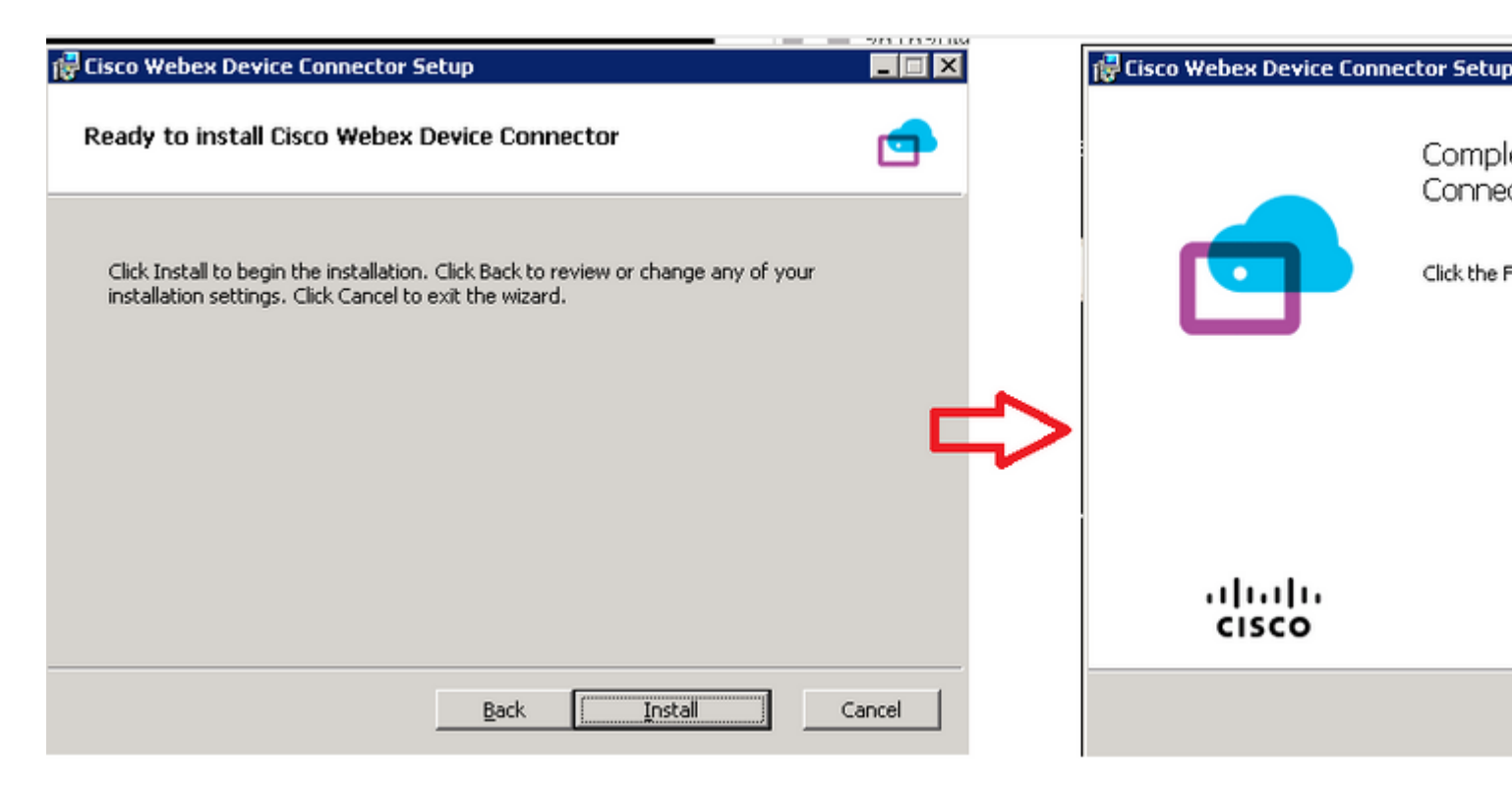

After you have installed the Device Connector tool, you need to log in to the Webex device connector with the Control Hub username and password.

| Welcome to the Webex Device Con | inector |
|---------------------------------|---------|
| admin@harshgow.wbx.ai           |         |
| Sign in                         |         |
| Remember me                     |         |

Select I want cloud features for my on-premises registered devices and click Link devices registered with Cisco Unified Communications Manager as shown in the image.

#### What would you like help with?

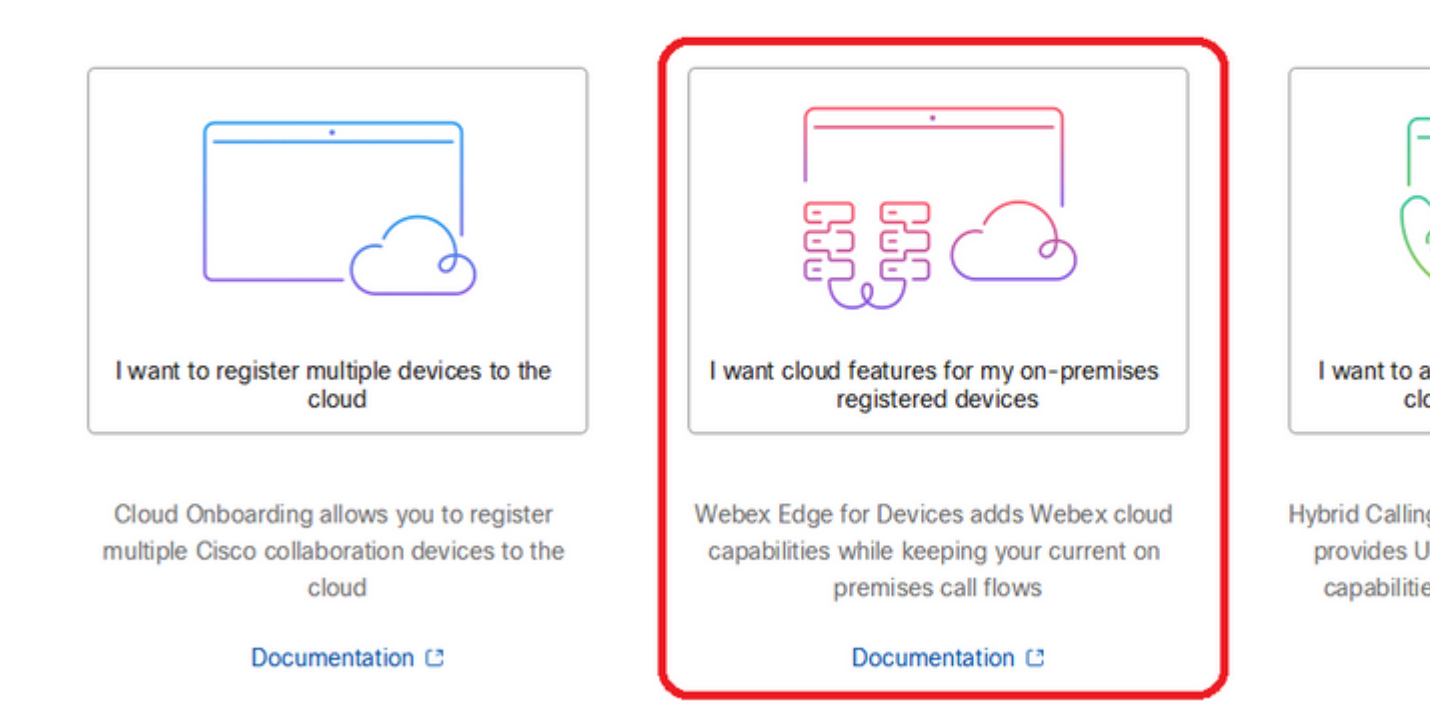

Read the requirement green box and select to pull devices from CUCM.

#### **Configure Webex Edge for Devices**

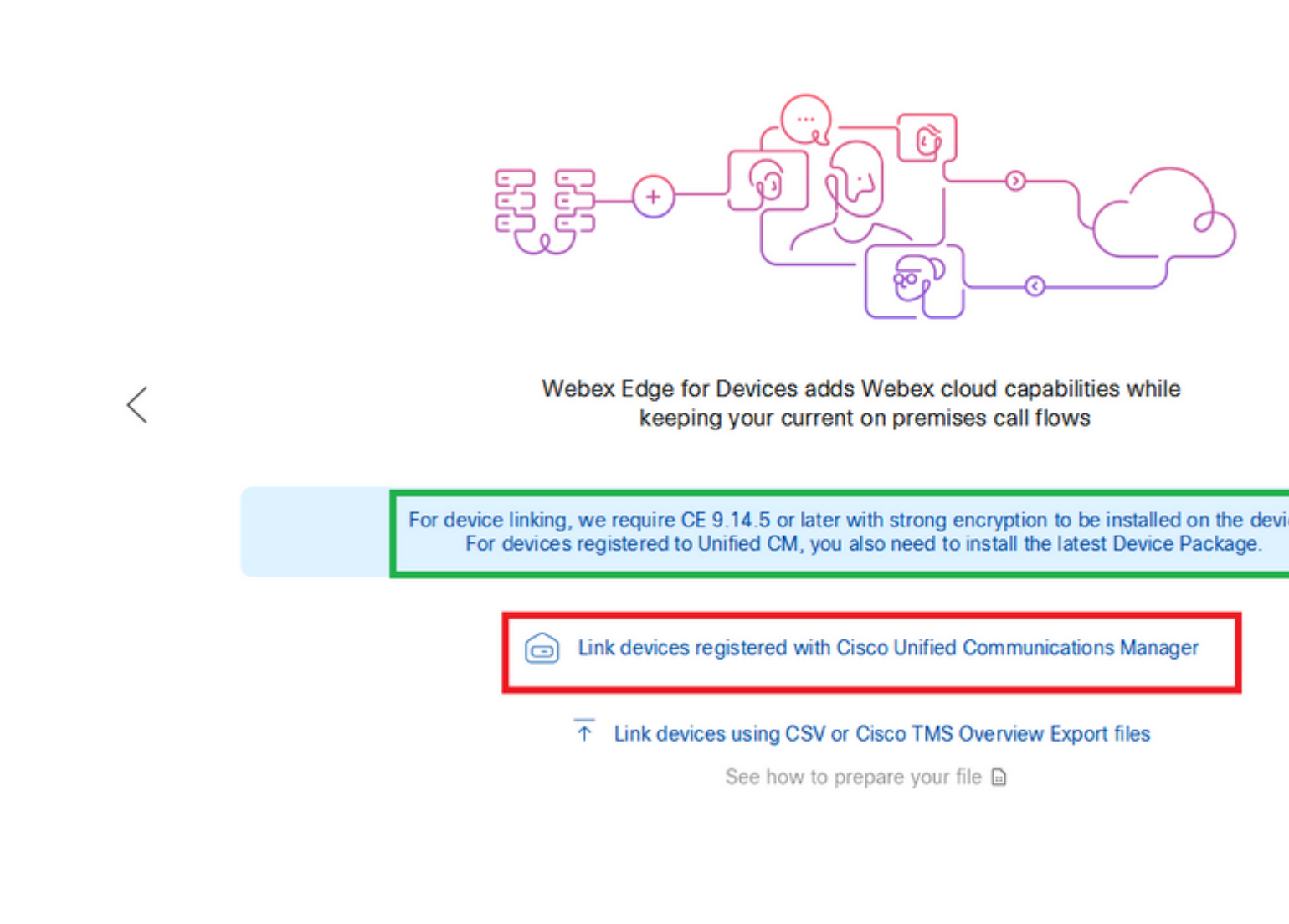

Enter the Host, Username (Standard AXL API Access username), and Password for your Unified CM and click Connect . If you have Unified CM with publicly signed certificates, ensure those are valid or click Proceed without certificate validation.

The Device Connector retrieves the name and description of the Unified CM configured devices. The Contact Info Name becomes the name for the Workspace the device is connected to. If there is no Contact Info Name set, the System Unit Name or MAC address is used.

### **Configure Webex Edge for Devices**

|   | Connect to Cisco Unified Communications Manager                                                                                                    |
|---|----------------------------------------------------------------------------------------------------|
|   | Host *                                                                                                    |
| / | Username (Standard AXL API Access) *                                                                                                    |
| < | appuser                                                                                                    |
|   | Password *                                                                                                    |
|   | ••••••                                                                                                    |
|   | Connect without certificate validation                                                                                                    |
|   | Failed to connect to Unified CM: The certificate validation failed. We recommend that you add your own ce<br>C:\Users\Administrator\.webexdeviceconnector\certs directory in Base-64 encoded X.509 (.CER) format. Alt<br>proceed without validation. |

After you connect to CUCM, all device info is now pulled by the Webex device connector from CUCM and ready to be linked.

#### **Configure Webex Edge for Devices**

Connected to 10.102 Ca.J8 😳 Refresh List 🕣 Connect to different Unified C Search for devices 9 Devices 1 Linked 8 Ready to link Li Name Description Type SEPA46C2AB0103C SEPA46C2AB0103C Cisco TelePresence MX800 Lir Lir SEPE4C722646992 SEPE4C722646992 Cisco TelePresence SX10 SEP84B802CD8BE8 SEP84B802CD8BE8 Cisco TelePresence SX10 Lin SEP7426ACEF086C SEP7426ACEF086C Cisco TelePresence DX70 Lir SEP1C6A7AE094C0 SEP1C6A7AE094C0 Cisco Webex DX80 Lir Lir SEPF4DBE6C73F2F SEPF4DBE6C73F2F Cisco Webex DX80 Cisco Webex Room Kit Lir SEP0896AD5F4593 SEP0896AD5F4593 SEP0896AD5F4588 SEP0896AD5F4593 Cisco Webex Room Kit Plus Lir SEPC014FE7B7B50 C SEPC014FE7B7B50 Cisco Webex Desk Pro Θı

Click Link All in order to link all of the listed devices. To link an individual device, click the Link button next to it.

Device Connector sends the device information to your Webex organization, and the Webex Identity Service creates activation codes for all devices. Unified CM applies the activation code to the devices and the devices link to your Webex organization.

When the device is linked to Cisco Webex cloud services, you can click the device name to open the device page directly in Control Hub.

If the device says Link Pending, it is not linked yet. The activation code is provisioned from Unified CM. The system attempts to link to the device for 7 days until the activation code expires. If the device is available at that time, it gets linked.

Endpoint-Specific Configuration:

The endpoint can be Registered and Provisioned via CUCM as shown in these images.

| Cisco Webex<br>Local Device Controls |               |                   |
|--------------------------------------|---------------|-------------------|
| 10.10 ····· :                        | Search        | Status / SIP      |
| Desk Flo                             | Phonebook     | Proxy 1           |
| ⊖ Home                               | Provisioning  | Address<br>Status |
| √ Call                               | Proximity     |                   |
| SETUP                                | RoomAnalytics | Registration 1    |
| Settings                             | RoomPreset    | Posson            |
| A Users                              | Security      | Status            |
| Security                             | SIP           | URI               |

# Status / Provisioning

| Discovered          | None           |
|---------------------|----------------|
| NextRetry           |                |
| Reason              |                |
| Server              | 10.127.004.005 |
| Status              | Provisioned    |
| WebexCalling Status | Idle           |

## Configuration / Provisioning

| CUCM CallManagementRecords CallDiagnostics (i) Enabled |          |   |  |  |
|--------------------------------------------------------|----------|---|--|--|
| LoginName (j                                           | appadmin |   |  |  |
| Mode (j                                                | CUCM ~   |   |  |  |
| Password (i)                                           | •••      |   |  |  |
| TIsVerify (j                                           | Off v    |   |  |  |
| WebexEdge (i)                                          | On v     | ) |  |  |

| ExternalManager  |     |          |                 |
|------------------|-----|----------|-----------------|
| Address          | i   | 10.127.2 | cucm IP address |
| AlternateAddress | (i) |          |                 |
| Domain           | (i) |          |                 |
| Path             | i   |          |                 |
| Protocol         | (i) | HTTP     | ~               |

Once you are ready to link devices. Click on Link devices. If devices are linked successfully, the status of Devices on the Webex device Connector changes to Linked in green.

| SEPC014FE7B7B50 C | SEPC014FE7B7B50 | Cisco Webex Desk Pro |
|-------------------|-----------------|----------------------|
|                   |                 |                      |

On Endpoint, post edge connection is made to the Control hub as shown in the image.

| Cisco Webex<br>Local Device Controls |                                |                                   | Q                                |
|--------------------------------------|--------------------------------|-----------------------------------|----------------------------------|
| 10.555 Desk Pro                      | System Informa                 | tion                              |                                  |
| G Home                               | General                        |                                   | Issues                           |
| % Call                               | 10.101211100<br>IPv4           | C0:14:FE:7B:7B:50<br>MAC Address  | 🛆 I am flying on Clo             |
| SETUP                                |                                |                                   |                                  |
| Settings                             | IPv6                           |                                   |                                  |
| A Users                              | FOC2427NF4L<br>Serial Number   | ಕ್ಕೆ Ethernet<br>Active Interface | Provisioning                     |
| CUSTOMIZATION                        | Normal<br>Temperature          |                                   | Cisco UCM<br>Provisioning Model  |
| Personalization UI Extensions Editor | 9988777@10.127.234.<br>SIP URI | 136                               | Webex Edge for De     Registered |

How to upgrade Webex Device Connector?

Your Webex Device Connector receives a push software upgrade from the cloud. If you get notified, it is recommended to upgrade the connector.

|           | SEPC014FE7B7B50 C      | SEPVikduttaisbest           | Cisco We       | bex Desk Pro                                                                                                    | 0 L                 |
|-----------|------------------------|-----------------------------|----------------|----------------------------------------------------------------------------------------------------|---------------------|
|           | Name                   | Description                 | Туре           |                                                                                                    |                     |
|           | Search for devices     |                             | 1 Devices      | 1 Linked                                                                                                    | 0 Ready to link     |
|           |                        | Connected to 10.127.201.100 | 🖱 Refresh List | Onnect to     Connect to     Connect     Connect to     Connect to     Connect to     C | different Unified ( |
|           |                        | Configure V                 | Vebex Edg      | e for Devi                                                                                                    | ces                 |
|           |                        |                             |                |                                                                                                    |                     |
| 🛋 Cisco V | Vehex Device Connector |                             |                |                                                                                                    |                     |

Click on Update and the download starts. After the download is finished, you need to install the new connector again. Select Link devices registered on CUCM. Post that, insert CUCM IP/username/Password to pull

all devices (as done previously in this doc).

The connector has now been upgraded successfully as shown in the image.

| Configure Webex Edge for Devices            Connected to 10.127 2111101          Refresh List         Onnect to different Unified          Search for devices          1 Devices           1 Linked         O Ready to link          Name       Description       Type |                    | SED\/ikduttaishast           | Cisco Webey Desk Pro | 01                   |
|----------------------------------------------------------------------------------------------------|--------------------|------------------------------|----------------------|----------------------|
| Configure Webex Edge for Devices         Connected to 10.127 214 100       Refresh List       Onnect to different Unified         Search for devices       1 Devices       1 Linked       0 Ready to link                                                              | Name               | Description                  | Туре                 |                      |
| Configure Webex Edge for Devices                                                                                                    | Search for devices |                              | 1 Devices 1 Linked   | O Ready to link      |
| Configure Webex Edge for Devices                                                                                                    |                    | Connected to 10.127 2014 100 | ⊙ Refresh List       | to different Unified |
|                                                                                                    |                    | Configure \                  | Webex Edge for Dev   | vices                |

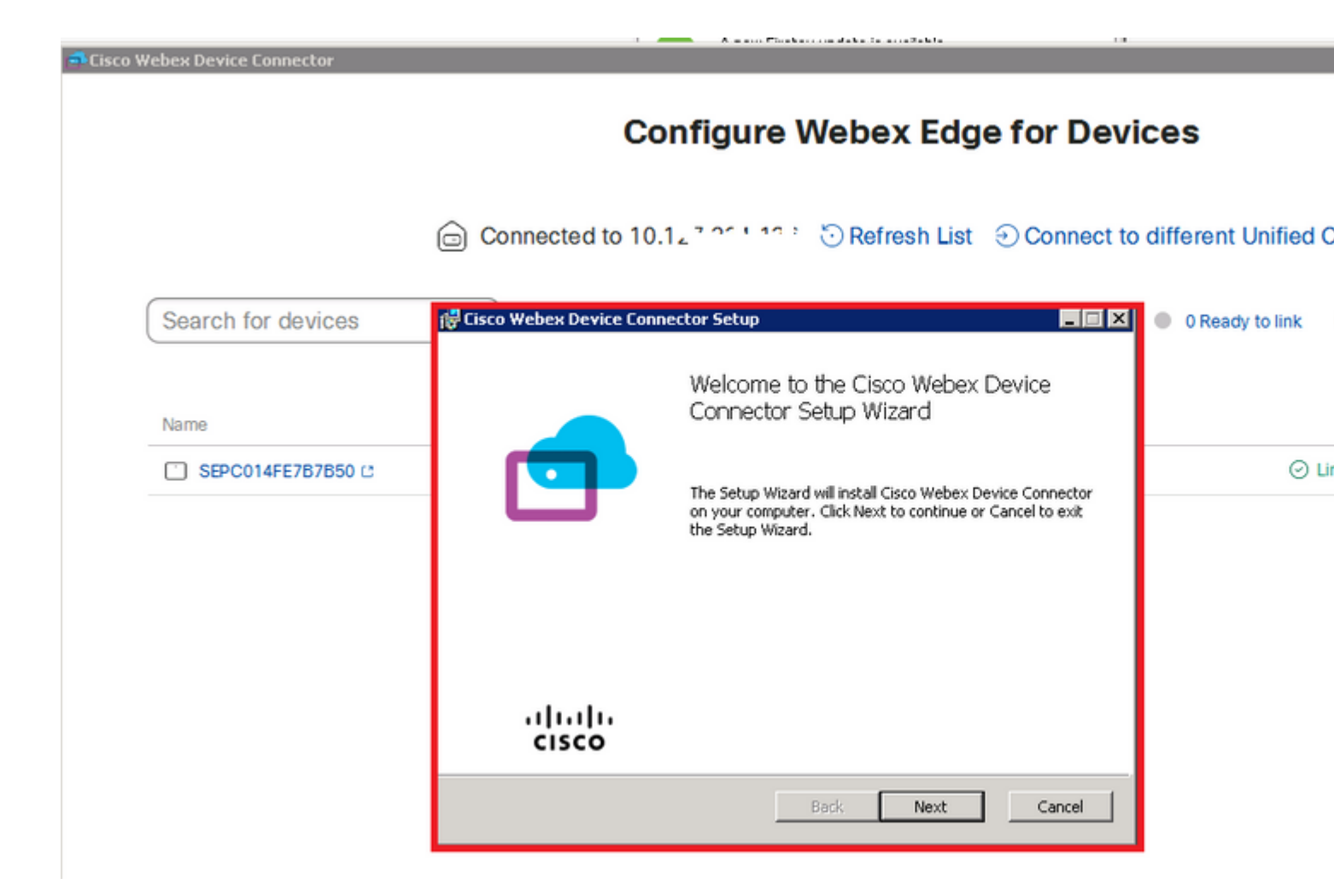

## Verify

There is currently no verification procedure available for this configuration.

## Troubleshoot

There is currently no specific troubleshooting information available for this configuration.